# Jak nastavit doporučení od Zboží.cz v e-shopovém řešení SHOPTET

### Úprava kategorie < CATEGORYTEX> dle specifikace Zboží.cz

- Nejprve je třeba nastavit hlavní kategorie e-shopu:
  Propojení > Seznam > karta Zboží > část Volba kategorií
- 2) Produkty > Kategorie > Výběr kategorie (případně podkategorie, u které chceme úpravu udělat)

| 냋 | OBJEDNÁVKY         | ↑ Produkty > Kategorie                                                                                                    |
|---|--------------------|----------------------------------------------------------------------------------------------------|
|   | PRODUKTY           | PR                                                                                                    |
| - | Přehled            | 🕅 Kategorie zboží                                                                                                    |
|   | Ceny               | Tracegorie 20021                                                                                                    |
| - | Sklad              | Versenie and data - Classification (Internation - Detailed Internation - Constant (Internation                                               |
|   | Slevy              | kategorie produktu Skryte vychozi kategorie Prazdna kategorie Export / import                                                                |
| - | Kategorie          | Název v závorkách bude použítý jako název kategorie v menu. Můžete ho nastavit v editaci kategorií, v záložce Pokročilé, v položce Text odka |
|   | Titulní strana     | Pomocí funkce "chytni a pusť" můžete jednotlivé kategorie přesunovat. Změny budou uložené okamžitě.                                          |
|   | Dárky              |                                                                                                    |
|   | Nejprodávanější    | ⊡ Oblečení                                                                                                    |
|   | Hodnocení          | 🖃 Pánské oblečení <i>(Pánské)</i>                                                                                                    |
|   | Diskuse            | Pánské kalhoty                                                                                                    |
|   | Import             | Damske oblečeni ( <i>Damske</i> )                                                                                                    |
|   | Automatický import |                                                                                                    |

| 8 | PRODUKTY           | υιοζιτ υιοζιτ Αορεμτ                                                                |
|---|--------------------|-------------------------------------------------------------------------------------|
| - | Přehled            | 🕅 Upravit kategorij. Pánské kalhoty                                                 |
|   | Ceny               | C opravic Nategorii T arishe Namoty                                                 |
|   | Sklad              | Ober ( ) former Deleville Melleville Dellikeringer                                  |
|   | Slevy              | Obecne informace Pokročile Viditelnost Dopinkova nastaveni                          |
|   | Kategorie          |                                                                                     |
|   | Titulní strana     | Řazení produktů dle výchozí 🗸 🗸                                                     |
|   | Dárky              | Heureka kategorie Nemáte nastavené Heuréka kategorie. Prosím nastavte je zde        |
|   | Nejprodávanější    | Zboží.cz kategorie Pánské kalhoty                                                   |
|   | Hodnocení          |                                                                                     |
|   | Diskuse            | Google kategorie 🛛 🕎 🔪 Nemáte nastavené žádné Google kategorie. Prosim nastavte je. |
|   | Import             |                                                                                     |
|   | Automatický import | Glami.cz kategorie Nepřifazovat top kategorii                                       |
| - | Export             |                                                                                     |

Po výběru dané kategorie/podkategorie si v **Doplňková nastavení** doplníme kategorii dle struktury Zboží.cz

#### Nápověda

Do kolonky stačí vypsat pouze poslední díl stromu kategorií ze Zboží.cz. Administrace Shoptet sama napoví se správným výběrem kategorie.

Pozn.: Na úrovni produktu se k volbě objeví už pouze sekce těch kategorií, které byly zvolené jako hlavní na úrovni e-shopu.

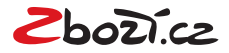

## Vložení konverzních kódu v administraci Shoptet

1) Administrace Shoptet > Propojení > Seznam > Zboží

| PR         | RODUKTY                | <b>N</b>                                                     |                                                                                                    |                                  |                                                        |
|------------|------------------------|--------------------------------------------------------------|----------------------------------------------------------------------------------------------------|----------------------------------|--------------------------------------------------------|
| & zA       | Akaznici               | & Zboží                                                      |                                                                                                    |                                  |                                                        |
| 🛐 ро       | OKLADNA                | Sklik Zbož                                                   |                                                                                                    |                                  |                                                        |
| <b>V</b> z | ZHLED A OBSAH          | Zboži.cz je služba, jejiž pomocí může váš potenciální zák    | azník najít informace o vámi nabízeném zboží a jeho cenách. Využijte mo                                          | žnosti být na                    | 2horicz                                                |
|            | MARKETING              | jednom z největších českých prodejních online tržišť.        |                                                                                                    |                                  | Samura                                                 |
| ¢∂ m       | ROPCIENÍ               |                                                              |                                                                                                    |                                  |                                                        |
| Sp         | právce propojení       | Registrace obchodu do Zbozi.cz                               |                                                                                                    |                                  |                                                        |
| So         | ociální síbě           | Vámi vytvořený e-shop bude po přechodu na ostrou verzi m     | ožné zaregistrovat do Zboží.cz jedním tlačítkem. Pokud si chcete vyzkou                                          | šet Zboží i v testovací verzi e- | shopu, postupujte podle tohoto návodu, kde v           |
| XA         | ML foods               | registračnim formuláři uvedte do pole URL obchodu adresu     | úvodní stránky vašeho e-shopu a do pole URL feedu zadejte adresu feed                                            | du pro Zboži.cz:                 |                                                        |
|            | ular and y             |                                                              |                                                                                                    |                                  |                                                        |
| AL         | ukro                   | https://174763.myshoptet.com/seznam/export/products.         | ximi (                                                                                                    |                                  |                                                        |
| At         | ffiBax                 |                                                              | and the second second second second second second second second second second second second second second second |                                  |                                                        |
| Dr         | ropshipping<br>alkobot | Na uvedený kontaktní e-mail vám pak přijdou přistupové úr    | iaje, pomoci kterých se přihlásite do administračního rozhrani. Dále je po                                       | střeba vytvořit kampaň podle     | tohoto návodu.                                         |
| Ce         | ofidis                 | and the second                                               |                                                                                                    |                                  |                                                        |
|            |                        | XML feed                                                     |                                                                                                    |                                  |                                                        |
|            | E 1                    | Aby bylo možné importovat produkty do vyhledávače zboží,     | je zapotřebí mít vytvořený tzv. XML soubor (XML feed), což je jednoduch                                          | ý datový formát, pomocí kter     | ého se předávají informace o vašem zboží a jeho        |
| Fa         | acebook e-shop         | cenách. XML soubor je na vašem e-shopu automaticky gene      | rován a aktualizován                                                                                             |                                  |                                                        |
| Go         | oPay                   |                                                              | 6                                                                                                    |                                  |                                                        |
| Go         | oogle                  | Vas "XML                                                     | feed* https://174763.myshoptet.com/seznam/export/products.xml (                                                  |                                  |                                                        |
| GL         | lami                   | Zahrnout do XML feedu popisné para                           | metry 🗸                                                                                                    |                                  |                                                        |
| He         | eureka                 | Zahrnout do XML feedu parametry pro filtr                    | ování 🗸                                                                                                    |                                  |                                                        |
| u          | Indelstone             |                                                              |                                                                                                    |                                  |                                                        |
|            | had party              | vase "ID providz                                             | Swny-                                                                                                    |                                  |                                                        |
| 745        | alicnimp               |                                                              |                                                                                                    |                                  |                                                        |
| Pa         | ayPai                  | Volba kategorií                                              |                                                                                                    |                                  |                                                        |
| Po         | ohoda                  | Aburto malifi na pulm o chogu pároura co contunimi latore    | viemi na 7haží zv. je nutné zi ního nadefinovat ktoré konkrétní kategorie                                        | on uten mail nabiest k diseos    | tici (danasu čujama usbrat jan tu ktará opravdu uržují |
| Se         | eznam                  | vaše produkty na e-shopu). Strom kategoril Zboži.cz je aktus | ilizován jednou denně. V Exportu se nezobrazí položky, které nejsou na p                                         | prodej, jsou vyprodané anebo     | a jsou nedostupné. Nastavení jednotlivé kategorie se   |
| St         | laelD                  | provádí v detailu kategorie na karté Dopiňková nastavení.    |                                                                                                    |                                  |                                                        |
| Sn         | martsupp               |                                                              | Auto moto                                                                                                    |                                  |                                                        |
| Sn         | rovname                |                                                              |                                                                                                    | -                                |                                                        |
| То         | nelist                 |                                                              | Dětské zboží                                                                                                    |                                  |                                                        |
|            | aiste                  |                                                              | Domácí spotřebiče                                                                                                |                                  |                                                        |
|            | in the state           |                                                              | 🔽 Düm, byt a zahrada                                                                                             |                                  |                                                        |
| U          | iozenika.              |                                                              | Ficktronika                                                                                                    | _                                |                                                        |
| Zá         | ásikovna               |                                                              |                                                                                                    |                                  |                                                        |
| M -        |                        |                                                              | Erotické zboží a pomúčky                                                                                         |                                  |                                                        |
| if all a   | LATISTIKY              |                                                              | V Foto                                                                                                    |                                  |                                                        |
| P N        | ASTAVENI               |                                                              | Kancelář                                                                                                    | •                                |                                                        |
|            |                        |                                                              |                                                                                                    |                                  |                                                        |
|            |                        | Zakázat export z kategorii                                   |                                                                                                    |                                  |                                                        |
| Vaše       | pomocná ruka           | Vyberte kategorie, itteré nebudou exportované do vyhledáv    | ače zboži.                                                                                                    |                                  |                                                        |
|            | Jak si vedeme?         |                                                              |                                                                                                    |                                  |                                                        |
|            |                        |                                                              | Oblečení                                                                                                    |                                  |                                                        |
|            |                        |                                                              | 🕑 🧹 Mödní doplňky                                                                                                |                                  |                                                        |
|            | 10%                    |                                                              |                                                                                                    |                                  |                                                        |
|            | Ŏ                      |                                                              |                                                                                                    |                                  |                                                        |
|            |                        | Měření konverzí - objednávek -                               |                                                                                                    |                                  |                                                        |
|            |                        | Nejnovější marketingový kód od Zboží.cz, pomocí kterého n    | úžete měřit konverze zase o něco efektivněji a důsledněji.                                                       |                                  |                                                        |
|            | Zbývá 9 knoků          |                                                              |                                                                                                    |                                  |                                                        |
| -          |                        | Vaše "ID provoz                                              | ovny"                                                                                                    |                                  |                                                        |
|            |                        | Váš "Tajn                                                    | ý kil?-                                                                                                    |                                  |                                                        |
| Novir      | nky                    |                                                              |                                                                                                    |                                  |                                                        |
| 11000      |                        |                                                              |                                                                                                    |                                  |                                                        |

#### 2) Vložení ID provozovny a tajného klíče, které najdete v Administrace Zboží.cz.

| Implementaci kódů konzultujte s<br>otestovat na <u>testovací stránce</u> . | programátorem svého e-shopového řešení. Bezchybnost nasazených kódů je       | e možn  |
|----------------------------------------------------------------------------|------------------------------------------------------------------------------|---------|
| Vzorový kód v jazvce PHP a ob                                              | ecnou specifikaci, která umožní snadnou implementaci v kterémkoliv jazvce na | aleznet |
| · · · · · · · · · · · · · · · · · · ·                                      | · · · · · · · · · · · · · · · · · · ·                                        |         |
| na službě GitHub.                                                          |                                                                              |         |
| ID provozovny:                                                             | Tajný klíč 🚱                                                                 |         |
| na službě GitHub.                                                          | Tajný klíč <b>O</b> :                                                        |         |

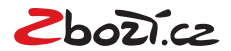

ID a tajný klíč naleznete v Administrace Zboží.cz > Měření konverzí > Odsouhlasení obchodních podmínek a Vygenerování tajného klíče.

| <u>Info</u>                                                                            | Provozovna                                                                                                    | Feed                  | <u>Položka</u>                                                                                                    | Produkty                                                                                                    | <u>Číselníky</u>                                                                                                    | <u>Kategorie</u>                                                                                                    | Parametry                                                                                                    | Schvalovací fronta                                                                                                    | <u>Kampaně</u>                                                                               | <u>Uživatelé</u>                                                 | Manažerské reporty                                |
|----------------------------------------------------------------------------------------|----------------------------------------------------------------------------------------------------|-----------------------|----------------------------------------------------------------------------------------------------|----------------------------------------------------------------------------------------------------|----------------------------------------------------------------------------------------------------|----------------------------------------------------------------------------------------------------|----------------------------------------------------------------------------------------------------|----------------------------------------------------------------------------------------------------|----------------------------------------------------------------------------------------------|------------------------------------------------------------------|---------------------------------------------------|
| Sprá                                                                                   | va provozovny                                                                                                    | / KavaD               | omu.cz                                                                                                    |                                                                                                    |                                                                                                    |                                                                                                    |                                                                                                    |                                                                                                    |                                                                                              |                                                                  |                                                   |
| Akce:<br>Statist<br>Správ:<br>Editac<br>Správ:<br>Histori<br>Histori<br>Změn:<br>Měřer | iky provozovny<br>a kampaně<br>e informací<br>a provozovny<br>a recenzí<br>e stavů<br>e událozí<br>a stavu provozovny<br>í konverzí<br>i mote | Zá<br>za<br>Te<br>pro | ákladní<br>ikladní konv<br>počítání ko<br>chnické řeš<br>ostudujte <u>ná</u><br>ID provozo                                                                                                    | měření<br>verzní kód Va<br>nverze je nu<br>sení samotné<br>ápovědu.<br>vny:                                                                                                    | konver<br>ám poskytne<br>tné, abyste r<br>iho nasazen                                                                                                    | <b>zí</b><br>informaci o p<br>na stránku, zo<br>í a další nasta                                                                                                    | oočtu objedná<br>obrazující se p<br>avení řešte s c                                                                                                    | vek, které Vám přináš<br>o odeslání objednávkj<br>lodavatelem / progran                                                                                                    | í zobrazován<br>y, přidali níže<br>nátorem vaše                                              | í na Zboží.cz<br>uvedený Jav                                     | . Pro správné<br>aScript kód.<br>iho řešení či si |
| Odka:<br>Výpis<br>Výpis<br>Výpis<br>Nástro                                             | ty:<br>kampaní<br>feedů<br>položek<br>ij pro párování                                                                                         | P<br>Na<br>Pr         | okročil<br>asazení pok<br>• pokročilé<br>• více hod<br>o využití vý<br>1. Měřit kol<br>2. Schválit<br>uživatelů<br>• So<br>3. Autorizo<br>Impleme<br>otestova<br>Vzorový<br>na služb<br>ID pro<br>• Z | É MĚŤEN<br>ročilého měli<br>ś statistiky o<br>nocení od zz<br>hod pokročili<br>nverze pomc<br>souhlas s <u>ob</u> ch<br>uhlas s <u>obch</u><br>vat objednávi<br>intaci kódů k<br>t na <u>testovar</u><br>kód v jazyce<br><u>ě GitHub</u><br>povozovny: | I konver<br>iení konverzich,<br>kazníků ze<br>ého měření l<br>icí základníh<br>info<br>iedáním info<br>odními podr<br>ky z backen<br>onzultujte s<br>jí stránce.<br>e PHP a obee<br>rzní kód | rzí<br>í přináší další<br>zakoupených<br>Zboží.cz<br>konverzí je po<br>o měřícího ku<br>odmínkami pr<br>prmací o jejicl<br>nínkami jste p<br>d rozhraní sv<br>programátore<br>cnou specifik<br>Tajný | i výhody pro le<br>položkách, p<br>otřeba:<br><u>ódu</u> .<br>o pokročilé mé<br>h objednávce l<br>potvrdili 9.9.20<br>ého e-shopu p<br>im svého e-sh<br>aci, která umo | upší vyhodnocení inve<br>ozicích a návratnosti i<br>šření konverzí. Zde po<br>třetí straně.<br>16 15:45<br>pomocí tajného klíče, j<br>opového řešení. Bezc<br>žní snadnou impleme | stic, např.<br>nvestic<br>htvrzujete m.j.<br>případně je d<br>hybnost nasa<br>ntaci v kterén | ., že máte od<br>oplnit o další<br>azených kódů<br>nkolív jazyce | svých<br>parametry.<br>b je možné<br>naleznete    |

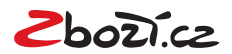

## Přidání doplňkové informace o nabídce <EXTRA\_MESSAGE> do XML feedu

1) Tyto značky jsou do XML feedu generovány systémově podle nastavení.

2) Shoptet propisuje do XML feedu 5 typů doplňkových informací EXTRA\_MESSAGE podle toho, zda jsou v e-shopu nastaveny. Nejdřív systém prochází a případně generuje možnost dopravy zdarma a osobního vyzvednutí. Následně prochází další doplňkové nabídky.

- 1. Doprava zdarma
- 2. Osobní odběr zdarma
- 3. Dárek zdarma
- 4. Voucher na další nákup
- 5. Rozšířená záruka (Pokud je doba záruky delší než 24 měsíců)

#### Nápověda

Po správné implementaci se budou doplňkové informace EXTRA\_MESSAGE zobrazovat graficky přímo u položky.

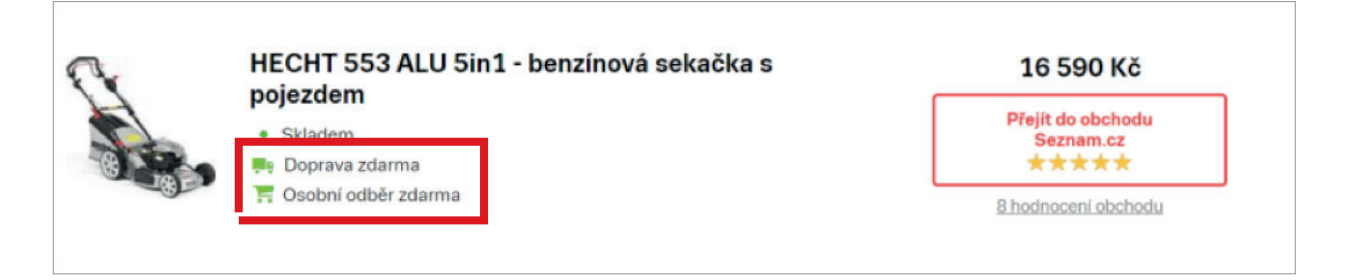

Pozn.: Aby se doplňkové informace EXTRA\_MESSAGE zobrazovaly, je důležité u svých položek v administraci Shoptet uvádět rozšířené informace – Doprava zdarma, Osobní odběr, Dárek zdarma, Voucher na další nákup, Délka záruky.

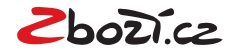

## Doplnění EAN kódu k jednotlivým položkám

Jedná se o 13 místný kód.

Na Shoptetu je možné kódy EAN hromadně naimportovat nebo nastavit na úrovni produktu:

1) Administrace Shoptet > Produkty > Výběr daného produktu (případně v detailu produktu > Sklad > EAN

| 냋                         | OBJEDNÁVKY                                        | ↑ > Produkty > Přehled > Produkt                                                                   |
|---------------------------|---------------------------------------------------|----------------------------------------------------------------------------------------------------|
| <b>I</b>                  | PRODUKTY                                          | uloži                                                                                              |
|                           | <b>Přehled</b><br>Ceny<br>Sklad                   | Produkt Akademiks Rays Alight                                                                      |
|                           | Slevy<br>Kategorie<br>Titulní strana              | Skladové zásoby                                                                                    |
| 5447494<br>54464<br>54664 | Dárky<br>Nejprodávanější<br>Hodnocení             | Položek na skladě<br>Dostupnost<br>Dostupnost při vyprodání<br>Skladem V + (1)                     |
|                           | Diskuse<br>Import<br>Automatický import<br>Export | Minimální zásoba (1)<br>Minimální objednatelné množství (1)<br>Maximální objednatelné množství (1) |
| Q                         | ZÁKAZNÍCI                                         | Povolit nakupování do mínusu ()<br>Umožnit u produktu () v desetinná místa ()                      |
| <u></u>                   | POKLADNA                                          |                                                                                                    |
| 88                        | VZHLED A OBSAH                                    | Kód výrobce 📝 (i)                                                                                  |
|                           | MARKETING                                         | EAN kód 🗹 99999999                                                                                 |

#### Nápověda

Výsledná změna v XML feedu bude tedy vypadat takto: <EAN>99999999<EAN>

Pozn.: Pokud má produkt varianty, je třeba pro toto nastavení rozkliknout příslušnou variantu. Ta má ve svém detailu úplně stejná nastavení jako produkt.

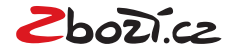

## <PRODUCTNAME> × <PRODUCT> - doplnění rozšířeného názvu <PRODUCT>

Administrace Shoptet > Produkty > Výběr daného produktu. V detailu produktu pak vybereme "Pokročilé".
 V pokročilém nastavení stačí přidat do kolonky "Doplněk k názvu".

| 臣 | OBJEDNÁVKY                   | <b>↑</b> > Produ    | ikty → Přehled                                |                                                      |        |        |           |           |           |               |  |  |  |  |
|---|------------------------------|---------------------|-----------------------------------------------|------------------------------------------------------|--------|--------|-----------|-----------|-----------|---------------|--|--|--|--|
| 5 | PRODUKTY                     |                     |                                               | 0                                                    |        |        |           | PŘ        | IDAT PRO  | DUKT PŘID/    |  |  |  |  |
|   | Přehled                      |                     | 🕅 Přehled produktů                            |                                                      |        |        |           |           |           |               |  |  |  |  |
|   | Ceny                         |                     |                                               |                                                      |        |        |           |           |           |               |  |  |  |  |
|   | Slevy                        | C KATEG             | ORIE: Produkty >                              |                                                      |        |        |           |           |           |               |  |  |  |  |
|   | Kategorie                    |                     |                                               |                                                      |        |        |           |           |           |               |  |  |  |  |
|   | Titulní strana               |                     |                                               |                                                      |        |        |           |           |           | Fill          |  |  |  |  |
|   | Dárky                        |                     |                                               | Název                                                | •      | Cena 🌣 | Akce      | Novinka   | тір       | ViditeInost : |  |  |  |  |
|   | Nejprodávanější<br>Hodnocení |                     | Akademiks Rays Alight<br>Výrobce: Akademiks   |                                                      |        | 300 Kč | $\otimes$ | $\otimes$ | $\otimes$ | 0             |  |  |  |  |
|   | Diskuse<br>Import            |                     | Columbia Squish N' Stuff<br>Výrobce: Columbia |                                                      |        | 400 Kč | $\otimes$ | 8         | 8         | 0             |  |  |  |  |
|   | Automatický import<br>Export |                     | Sector Server Vyrobce: Fly London             |                                                      |        | 350 Kč | $\otimes$ | $\otimes$ | 8         | 0             |  |  |  |  |
| 8 | ZÁKAZNÍCI                    |                     | Jamie Buckle Satchel<br>Výrobce: Jamie        |                                                      |        | 430 Kč | 8         | 8         | 8         | 0             |  |  |  |  |
|   | POKLADNA                     | <b>☆</b> → Produkty | > Přehled > Produkt                           |                                                      | ULOŽIT | 600 Kč | $\otimes$ | 8         | 8         | 0             |  |  |  |  |
|   |                              | Pr                  | odukt Akademik                                | s Rays Alight                                        |        |        |           |           |           |               |  |  |  |  |
|   |                              | Hlavní údaj         | e Ceník Sklad Kategorie                       | Parametry Související (3/0/0/0) Pokročilé            |        |        |           |           |           |               |  |  |  |  |
|   |                              | Obecné              | nastavení                                     |                                                      |        |        |           |           |           |               |  |  |  |  |
|   |                              |                     | Doplněk k názvu                               | Kraťasy pánské                                       | (Ì)    |        |           |           |           |               |  |  |  |  |
|   |                              |                     | Název v XML feedu                             | Akademiks Rays Alight                                | 0      |        |           |           |           |               |  |  |  |  |
|   |                              |                     | Nadpis (tag "title")                          | Produkt Akademiks Rays Alight - 174763.myshoptet.com | ()     |        |           |           |           |               |  |  |  |  |
|   |                              |                     | Popis (meta tag "description")                |                                                      | ()     |        |           |           |           |               |  |  |  |  |
|   |                              |                     | Povolit Cofidis                               | s 🔽 🕕                                                |        |        |           |           |           |               |  |  |  |  |
|   | _                            |                     | Povolit pro online platby                     | / 🔽 🛈                                                |        |        |           |           |           |               |  |  |  |  |
|   |                              |                     | Pro dospělé                                   |                                                      |        |        |           |           |           |               |  |  |  |  |

#### Nápověda

Výsledná změna v XML feedu bude tedy vypadat takto: <PRODUCTNAME>Akademiks Rays Alight<PRODUCTNAME> <PRODUCT> Akademiks Rays Alight kraťasy pánské <PRODUCT>

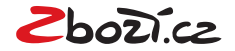

## Hromadné doplnění rozšířeného názvu < PRODUCT>

1) Administrace Shoptet > Produkty > Export > Vytvořit vlastní typ exportu

| Ð  | PRODUKTY           |                                                  |
|----|--------------------|--------------------------------------------------|
| -  | Přehled            | 🕅 Export produktů                                |
|    | Ceny               |                                                  |
|    | Sklad              | The second Difference (Inc.                      |
|    | Slevy              | Export Typ exportu Pristupovy log                |
|    | Kategorie          |                                                  |
|    | Titulní strana     |                                                  |
|    | Dárky              | Тур                                              |
|    | Nejprodávanější    | systémový: Kompletní export - XML, vlastnosti    |
|    | Hodnocení          | systémový: Dodavatelský export - XML, vlastnosti |
|    | Diskuse            | systémový: Marketingový export - XML, vlastnosti |
|    | Import             | systémový: Popisy - CSV, XLSX, vlastnosti        |
|    | Automatický import | systémový: Kategorie - CSV, XLSX, vlastnosti     |
|    | Export             | systémový: Hlavní ceník - CSV, XLSX, vlastnosti  |
| ζ  | ZÁKAZNÍCI          | vlastní: <b>Zbozi.cz</b> - CSV, XLSX, vlastnosti |
| 54 | POKLADNA           | Vytvořit vlastní typ exportu (j)                 |

2) Při vytváření vlastního exportu je důležité přidat "Doplněk názvu produktu". Do tohoto sloupce vložíme rozšířený název <PRODUCT>.

| ₽.º<br>₽ | OBJEDNÁVKY         | Produkty > Export > Šablony exportů zboží > Šablona exportu zboží |
|----------|--------------------|-------------------------------------------------------------------|
| 6        |                    |                                                                   |
|          | Přehled            | 🕅 Šablona exportu zboží                                           |
|          | Ceny               |                                                                   |
|          | Sklad              |                                                                   |
|          | Slevy              | Nadpis *                                                          |
|          | Kategorie          | Formát CSV, XLSX                                                  |
|          | Titulní strana     |                                                                   |
|          | Dárky              |                                                                   |
|          | Nejprodávanější    | Základní informace                                                |
|          | Hodnocení          | Označit vše                                                       |
|          | Diskuse            | Kód produktu (damara anta)                                        |
|          | Import             |                                                                   |
|          | Automatický import | Năzev produktu (sloupec: name)                                    |
|          | Export             | Dopiněk názvu produktu (sloupec: appendix)                        |

3) Do CSV souboru do kolonky Apendix přidáváme k jednotlivým pokožkám rozšířený název, který nám bude sloužit pro "fultextové" vyhledávání na Zboží.cz.

|                           | Α    | В        | С                           | D                               |   |
|---------------------------|------|----------|-----------------------------|---------------------------------|---|
|                           | code | pairCode | name                        | appendix                        |   |
|                           | 1    |          | Suunto Core Alu Black       | Sportovní hodinky               |   |
| 11 Fly<br>15 Jan<br>18 Ma |      |          | Fly London Seven            | Sportovní pánské triko          |   |
|                           |      |          | Jamie Buckle Satchel        | Sportovní pánská mikina         | R |
|                           |      |          | Maui Jim Ho'okipa Tennessee | Sportovní pánská bunda          |   |
|                           | 21   |          | Nike The Next               | Sportovní pánské funkční triko  |   |
|                           | 23   |          | Nike Team Race              | Sportovní pánská funkční mikina |   |
|                           |      |          |                             |                                 |   |

Rozšířený název

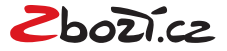